Im Rahmen der Fortbildungsinitiative Digitalisierung des Kultusministeriums Baden-Württemberg konnte ein Selbstlernkurs zu den Grundlagen der WSD realisiert werden. Dieser bezieht sowohl allgemeine Grundlagen, als auch spezifische Grundlagen aus dem Bereich Lesen und Schreiben mit ein.

Durch die Bearbeitung des Selbstlernkurses soll gewährleistet sein, dass sich zukünftige WSD-Nutzer mit relevanten Inhalten und Modellen der WSD auseinandersetzen. Sowohl die inhaltliche Schwerpunktsetzung, als auch der zeitliche Aufwand zur Bearbeitung des Selbstlernkurses entsprechen in etwa der bislang obligatorischen Einführung in WSD im Rahmen einer Fortbildungsveranstaltung.

## Nach Durchlaufen des Selbstlernkurses erhalten Sie einen persönlichen Zugang zur WSD per Mail zugeschickt.

Der Selbstlernkurs liegt auf der moodle-Plattform des Kultusministeriums. Den link finden Sie am Ende dieser Anleitung.

Sie müssen sich für den Selbstlernkurs auf der moodle-Plattform registrieren:

| Lehrkräftefortbildung                         | 🏳 Deutsch (de) 🕨                                                                      |                                           |                                                                                                    |
|-----------------------------------------------|---------------------------------------------------------------------------------------|-------------------------------------------|----------------------------------------------------------------------------------------------------|
| Baden-Württen<br>Ministerium für Kultus, Juge | mberg<br>END UND SPORT                                                                |                                           |                                                                                                    |
|                                               | Logi<br>Anmeldename<br>Kennwort<br>Logi<br>Anmeldename oder Ken<br>Cookies müssen akt | in<br>nowort vergessen?<br>iviert sein! ⑦ | Sind Sie zum ersten Mal auf dieser<br>Webseite?<br>Für den vollen Zugriff auf diese Website benötigen Sie ein Nutzerkonto.<br>Neues Konto anlegen? |

Hierzu klicken Sie auf den Button: **Neues Konto anlegen?** und füllen die folgende Anmeldemaske aus:

kurs

| ehrkräftefortbildung 🏼 🏴 Deutsch        | (de) • Datenschutzerklärung Impressum                                                                           | •D Log           |
|-----------------------------------------|----------------------------------------------------------------------------------------------------|------------------|
|                                         |                                                                                                    |                  |
| Radan Wänttambana                       |                                                                                                    |                  |
| INISTERIUM FÜR KULTUS, JUGEND UND SPOR  | т                                                                                                    |                  |
| # Contactor Login Novem Materia         |                                                                                                    |                  |
| r Stanseite – Login – Nedes Nutzerki    |                                                                                                    |                  |
| Neues Nutzerkonto                       |                                                                                                    | :                |
|                                         |                                                                                                    | ▼ Alles einklapp |
| <ul> <li>Anmeldedaten wählen</li> </ul> |                                                                                                    |                  |
|                                         |                                                                                                    |                  |
| Anmeldename*                            |                                                                                                    |                  |
|                                         | Kennwortregeln:                                                                                                 |                  |
|                                         | mindestens 8 Zeichen, 1 Ziffer(n), 1 Kleinbuchstabe(n), 1 Großbuchstabe(n), 1 Sonderzeichen, z.B. *, -, oder #. |                  |
| Kennwort*                               | 🔲 Klartext                                                                                                    |                  |
| • Weitere Details                       |                                                                                                    |                  |
| Henere Details                          |                                                                                                    |                  |
| E-Mail-Adresse*                         |                                                                                                    |                  |
| E-Mail-Adresse (wiederholen)*           |                                                                                                    |                  |
|                                         |                                                                                                    |                  |
| Nachname*                               |                                                                                                    |                  |
| Vorname*                                |                                                                                                    |                  |
| Stadt                                   |                                                                                                    |                  |
|                                         |                                                                                                    |                  |
| Land                                    | Land a Mein neues Konto anlegen Abbrechen                                                                       |                  |
|                                         |                                                                                                    |                  |

Bitte wählen Sie einen aussagekräftigen Anmeldenamen:

- SBBZ-BW-Nachname-Vorname
- SSA-BW-Nachname-Vorname
- GMS-BW-Nachname-Vorname
- ...

Die e-Mail-Adresse sollte eine persönliche Mailadresse sein. Auf diese e-Mail-Adresse erhalten Sie später Ihren persönlichen WSD-Zugang.

Ihre Daten werden in dem KM-moodle gemäß der Datenschutzerklärung des KM verwendet.

Nachdem Sie auf den Button **Mein neues Konto anlegen** gedrückt haben, erscheint folgendes Fenster:

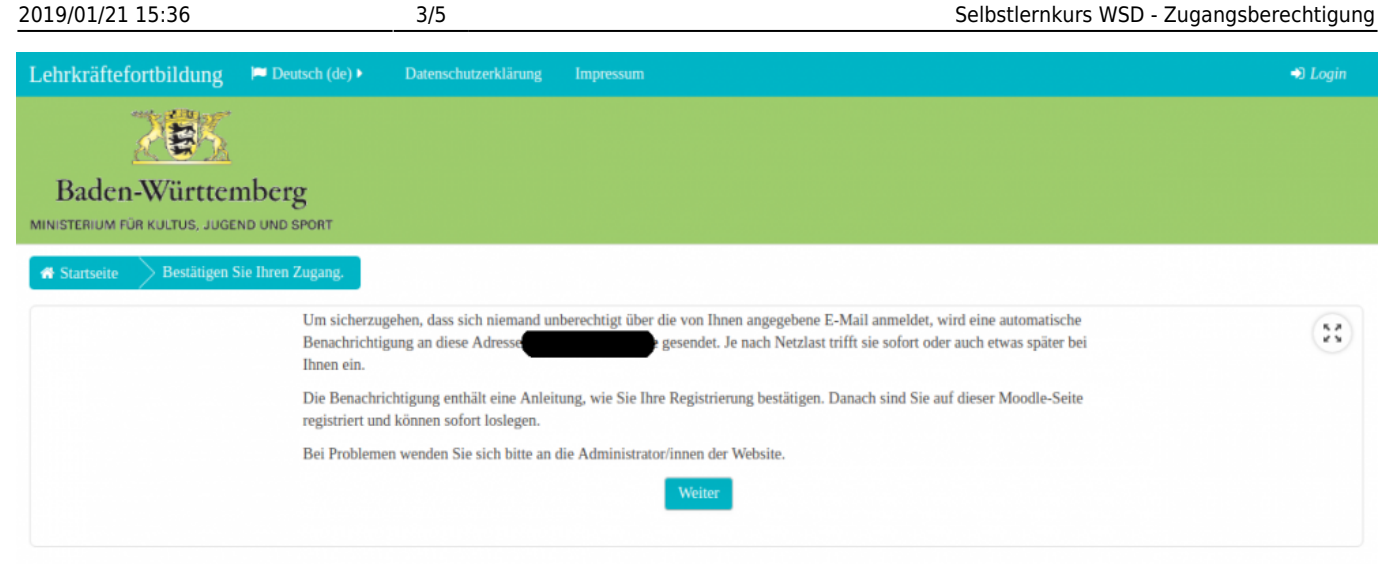

Sie erhalten eine e-Mail von der moodle-Plattform mit einem link. Mit dem Anklicken des links bestätigen Sie die Registrierung und es erscheint der Startbildschirm mit der Aufreihung der verfügbaren moodle- Kurse:

| NAVIGATION                                                                                                    | *                                                                      |  |  |
|----------------------------------------------------------------------------------------------------|------------------------------------------------------------------------|--|--|
| A NAVIGATION                                                                                                    |                                                                        |  |  |
| Startseite                                                                                                    | ()                                                                     |  |  |
| Website                                                                                                    | Kursliste                                                              |  |  |
| i Website<br>I Kurse                                                                                                    | Multiplikatorinnen und Multiplikatoren Digitalisierung                 |  |  |
| inisterium für Kultus, Jugend und<br>port Baden-Württemberg                                                                                                    | Moodle/E-Learning WS 1: Abstimmung/Feedback/E-Voting                   |  |  |
| KALENDER                                                                                                    | Moodle/E-Learning WS 2b: H5P in Moodle - H5P-<br>Aktivitäten erstellen |  |  |
| Mo         Di         Mi         Do         Fr         Sa         So           1         2         3         4         5         6                                                                                              | P                                                                      |  |  |
| 7         8         9         10         11         12         13           14         15         16         17         18         19         20           21         22         23         24         25         26         27 | Moodle/E-Learning WS 2a: H5P in Moodle - Einführung                    |  |  |
| 28 29 30 31                                                                                                    | Moodle/E-Learning WS 3: Moodle Mobile App                              |  |  |
|                                                                                                    | Moodle/E-Learning WS 4: Diverse Aktivitäten einbilden                  |  |  |
|                                                                                                    | Moodle/E-Learning WS 5: Die Aktivität Test                             |  |  |
|                                                                                                    | Moodle/E-Learning WS 6: Glossar und Wiki                               |  |  |
|                                                                                                    | Grundlage zum Arbeiten mit iPads als digitale     Lernbegleiter        |  |  |
|                                                                                                    | <b>FoFo Sonderpädagogik</b>                                            |  |  |
|                                                                                                    | DE-Community / E-Assessment / E-Reflexion / E-Evaluation               |  |  |
|                                                                                                    | CAG Leitmotive                                                         |  |  |
|                                                                                                    | <b>Evaluation der Module</b>                                           |  |  |
|                                                                                                    | ©1 wsp<br>Teilhabe↑<br>Hindernis                                       |  |  |

Hier scrollen Sie nach unten und wählen den Kurs **WSD 1** aus indem Sie ihn anklicken:

2019/01/21 15:36

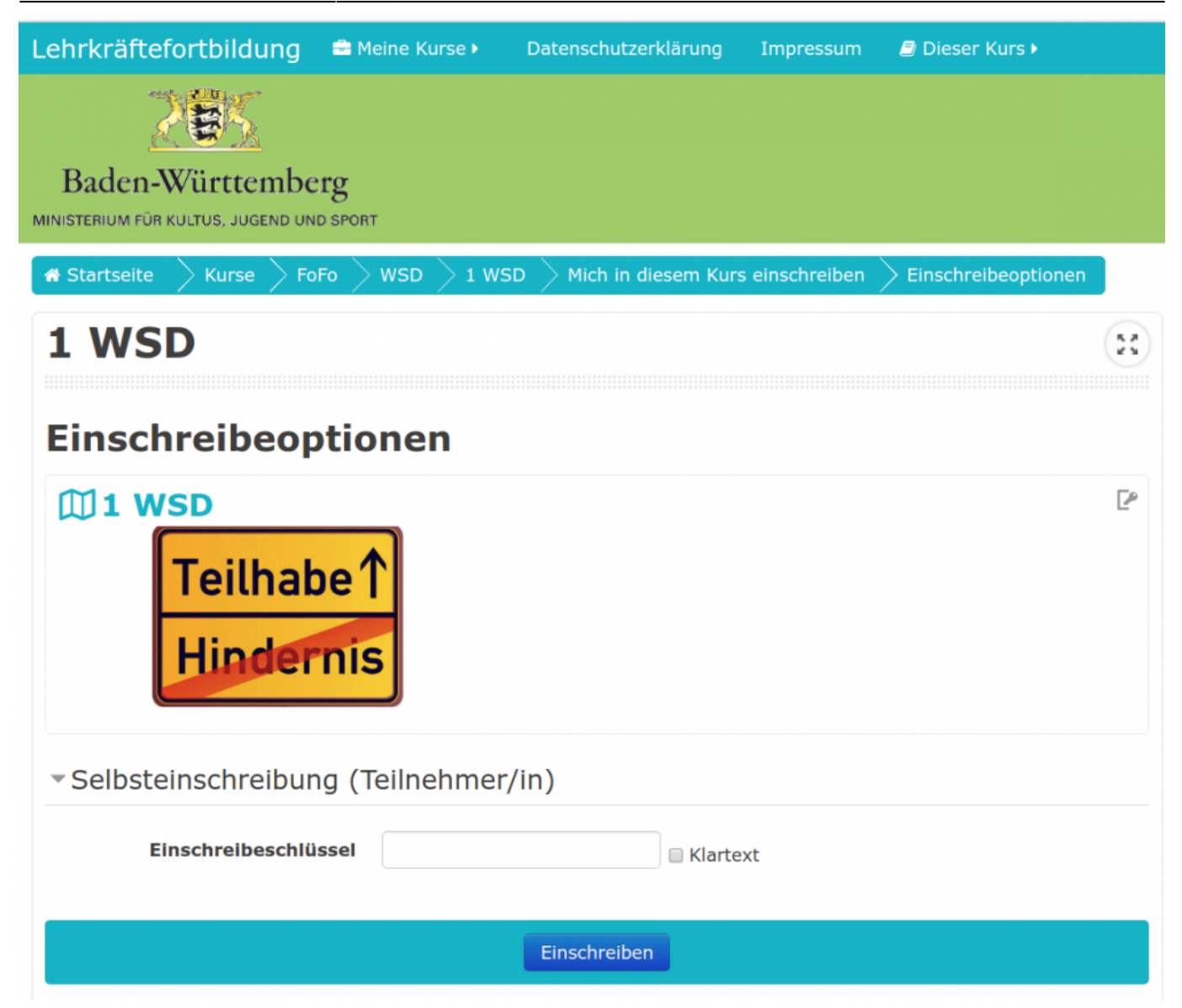

Um in den Kurs zu gelangen, müssen Sie folgenden Einschreibeschlüssel eingeben: oFac!m4s

Anschließend können Sie die 12 Kurs-Module in Ihrem individuellen Tempo absolvieren. Sie können den Selbstlernkurs jederzeit unterbrechen, wiederaufnehmen und wiederholen.

Den moodle-Kurs des Kultusministeriums finden Sie unter: https://moodle.km.s.schule-bw.de/moodle

Romina Rauner, Markus Stecher und Christian Albrecht

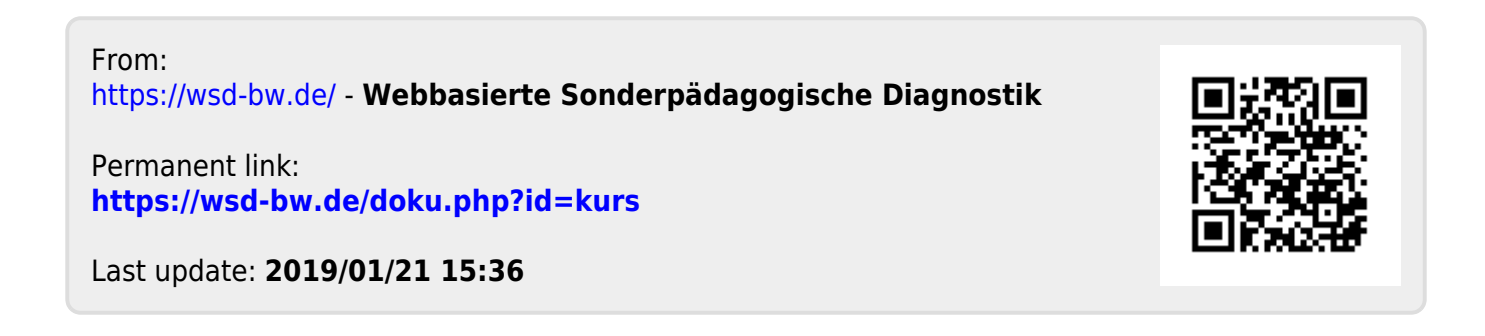